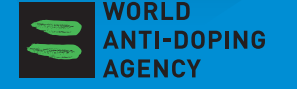

# 运动员快速参考卡 注册检查库运动员的行踪信息

### 请向您所属的反兴奋剂机构索要用户名和密码

→ 根据您记录在上一次行踪表格中的电子邮件地址,向 您的反兴奋剂机构(您的监管机构)发送一封邮件

### 从互联网登陆反兴奋剂运行管理系统

- → 登录 https: //adams.wada-ama.org.
- → 输入您的新用户名和密码
- → 単击[登陆]
- → 当您首次登陆时,会出现一个信息表格
  - ◇ 阅读声明
  - ◇ 输入密码以示确认
  - ◇ 単击[同意]

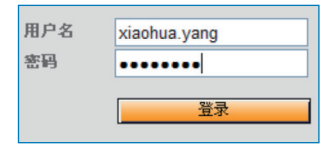

### 更新资料和设置首选项

- → 如需,单击[我的资料]以更新您的资料
- → 单击显示在主页页眉右上方您的姓名,以设置首选项
- → 修改密码、选择语言和日历星期中的起始日,如需, 标明您是否希望通过您的电邮地址接收通知(与资料 设定的信息一致)
- → 除非您选中相应的方框明确予以授权,否则您的监管 机构不能拥有对于您尚未提交的行踪数据的访问权 (浏览/编辑)
- → 单击[保存]以保存修改

|                                                      | H2                                                          |  |
|------------------------------------------------------|-------------------------------------------------------------|--|
| terfes<br>And feilenet stands<br>And feilenet stands | sztereke azortan sztereketetetetetetetetetetetetetetetetete |  |
|                                                      |                                                             |  |
| Statte states                                        | •                                                           |  |
| Cassassas                                            |                                                             |  |
| CANTERPAG                                            |                                                             |  |
| 1013-389-1                                           |                                                             |  |
| SARS                                                 |                                                             |  |
| 0.88-                                                |                                                             |  |
| ********                                             |                                                             |  |
| samplements and a                                    | ender Fridgerte.                                            |  |
| STRATERED BR                                         |                                                             |  |
|                                                      |                                                             |  |

### 打开行踪部分

- → 単击主页上[我的行踪]
- → 行踪主页面将会打开,引导您进入「行踪指南」,您 需按照要求步骤提交您的信息。

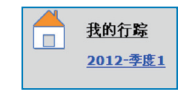

### 您的行踪指南

→ 当您麵时想退出指南,并输入您的行踪信息时, 可单击屏幕右上角的绿色「登入日历」按钮, 也可在本页面左边的"微型季度日历"上单击 日期,以进入具体的某一天。

| Ħ  |    |    | Ξ  |    | 五  | ×  |
|----|----|----|----|----|----|----|
| 1  | 2  | 3  | 4  | 5  | 6  | 7  |
| 8  | 9  | 10 | 11 | 12 | 13 | 14 |
| 15 | 16 | 17 | 18 | 19 | 20 | 21 |
| 22 | 23 | 24 | 25 | 26 | 27 | 28 |
| 29 | 30 | 31 |    |    |    |    |

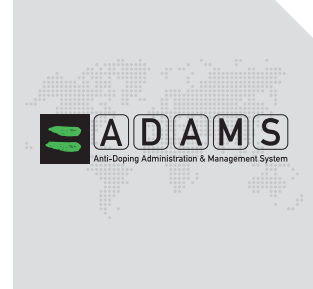

### 行踪指南与必填信息种类

本指南中列示的步骤将指导您如何使用反兴奋剂运 行管理系统提交您的行踪,并为您解释各种要求。

- ◇ 您必须提供一个电邮地址
- ◇ 您必须提供某一具体日程结束后住宿的完

整地址

- ◇ 您必须提供详细的比赛计划
- ◇ 您必须提供季度中训练、工作或从事其他 任何常规活动地点的名称和地址。
- ◇ 您必须提供各季度中每天介于早上五点至 晚上十一点之间的某个60分钟时段,以 便您能在某一具体地点接受检查。

当完成本项信息时,一个绿色复选标记将指示您填 写每节内容,或标示出遗失的信息。

7 提交

#### 输入地点信息

- → 1.单击日历选项上的现有词条(或单击日历中的某一日期,或使用右上角的「新增」按钮创建一项新词条)。
- → 2.从下拉列表中选择一个地址,或单击地址字 段旁边的「新增」按钮创建一个地址。
- → 3.在「編辑(或新增)词条」弹出窗口中选择 相关类别(如比赛、通商住宿等),并选择本地点的 起始和结束时间。
- → 4. 如果本词条适用于其他日期,您可以当即选择相关天数以节省时间。
- → 5. 同时,您还可以将一个60分钟时段附加至 一个行踪词条之中。
- → 6. 単击「保存」。
- → 7.根据指南中列示的每项要求,重复本步骤。

您输入的每项新地点(地址)也将会保存在您的「地址薄」 中以便您将来可用,而无需重新输入。当您向日历添加词条 时,输入几个起始字母或从下拉菜单中即可选中这些地址。

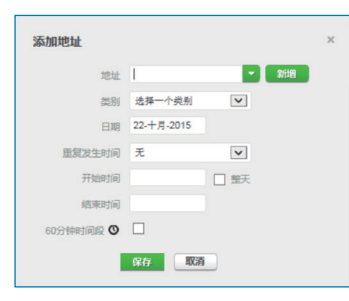

#### 填充日历

→ 当您添加更多词条时,您的日历已开始被图标或不同 颜色的地点类别填充。

F宿地址-北京

- → 在屏幕的左下角,您将看到一个微型季度日历表。红 色标注的日期表示缺失某些必需信息。
- → 将鼠标停留在该日期上,日历 将会标明特定日期缺失的信息。 34544±4家

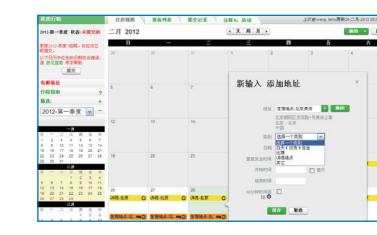

## 提交您的行踪信息

→ 当微型日历表中未出现任何红色标注的日期, 且行踪指南的状态栏表明您已满足了所有要求 时,则可以提交行踪信息。

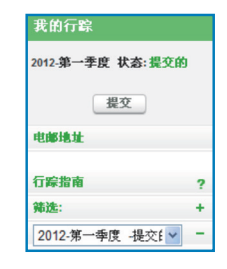

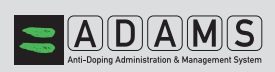

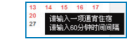